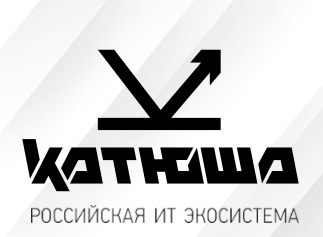

| 1.№ документа          |  |
|------------------------|--|
| 230109-2               |  |
| 2. Версия              |  |
| 1.0                    |  |
| 3. Модель оборудования |  |
| Катюша М348            |  |

## Защищенная печати средствами аппарата

- 1. Подключить SSD накопитель и выполнить его форматирование.
- 2. Для работы защищенной печати необходимо установить драйвер устройства KATUSHA\_M348\_Signed\_Windows\_PrinterDriver
- 3. Заходим Панель управления > Устройства и принтеры > свойства принтера > Дополнительный параметр

| Доступ            | Порты                                                     | Дополн                                                                                       | ительно                                                                                                | Управлен                                                                                                    | иецветом                                                                                                    |
|-------------------|-----------------------------------------------------------|----------------------------------------------------------------------------------------------|----------------------------------------------------------------------------------------------------|----------------------------------------------------------------------------------------------------|----------------------------------------------------------------------------------------------------|
| сть Допол         | лнительный п                                              | араметр                                                                                      | Настройки                                                                                              | устройства                                                                                                    | Шрифт                                                                                                    |
|                   |                                                           |                                                                                              |                                                                                                    |                                                                                                    |                                                                                                    |
| нтификация        | 4                                                         |                                                                                              |                                                                                                    |                                                                                                    |                                                                                                    |
| Аутентиф          | икация                                                    |                                                                                              |                                                                                                    |                                                                                                    |                                                                                                    |
| Код по            | льзователя                                                |                                                                                              |                                                                                                    |                                                                                                    |                                                                                                    |
| . Иленть          | ификация/Пар                                              | ORL                                                                                          |                                                                                                    |                                                                                                    |                                                                                                    |
| Сидонни           | торинациинтар                                             | 0110                                                                                         |                                                                                                    |                                                                                                    |                                                                                                    |
|                   |                                                           |                                                                                              |                                                                                                    |                                                                                                    |                                                                                                    |
|                   |                                                           |                                                                                              |                                                                                                    |                                                                                                    |                                                                                                    |
|                   |                                                           |                                                                                              |                                                                                                    |                                                                                                    |                                                                                                    |
|                   |                                                           |                                                                                              |                                                                                                    |                                                                                                    |                                                                                                    |
|                   |                                                           |                                                                                              |                                                                                                    |                                                                                                    |                                                                                                    |
|                   |                                                           |                                                                                              |                                                                                                    |                                                                                                    |                                                                                                    |
|                   |                                                           |                                                                                              |                                                                                                    |                                                                                                    |                                                                                                    |
|                   |                                                           |                                                                                              |                                                                                                    |                                                                                                    |                                                                                                    |
|                   |                                                           |                                                                                              |                                                                                                    |                                                                                                    |                                                                                                    |
|                   |                                                           |                                                                                              |                                                                                                    |                                                                                                    |                                                                                                    |
|                   |                                                           |                                                                                              |                                                                                                    |                                                                                                    |                                                                                                    |
|                   |                                                           |                                                                                              |                                                                                                    |                                                                                                    |                                                                                                    |
| $\mathbf{\Sigma}$ |                                                           |                                                                                              |                                                                                                    |                                                                                                    |                                                                                                    |
|                   |                                                           |                                                                                              |                                                                                                    | DODMOUING                                                                                                    |                                                                                                    |
| T MALICA          |                                                           |                                                                                              | VIEW                                                                                                   | рормация                                                                                                    |                                                                                                    |
|                   | тть Допол<br>нтификация<br>Аутентиф<br>Код по<br>Ю Иденти | ть Дополнительный п<br>нтификация<br>Аутентификация<br>Код пользователя<br>Идентификация/Пар | ть Дополнительный параметр<br>нтификация<br>Аутентификация<br>Код пользователя<br>Идентификация/Пароль | ть дополнительный параметр Настроики<br>нтификация<br>Аутентификация<br>Код пользователя<br>Идентификация/Пароль | ть дополнительный параметр Настроики устроиства<br>нтификация<br>Аутентификация<br>Код пользователя<br>Фидентификация/Пароль |

Снимаем галочку как на картинке.

4. Настройки печати > выбрать необходимый вариант блокированной печати.

|                                                                                                    |                                                           | 1                |
|----------------------------------------------------------------------------------------------------|-----------------------------------------------------------|------------------|
| Тип работы<br>Обычная печать<br>Обычная печать                                                                                                    | ∼ Подробно                                                | Обзор параметров |
| Пробная печать<br>Ко <mark>Блокированная печать(Не сохранять)</mark><br>Блокированная печать(Сохранить)<br>Сохраненная печать<br>ID печать(Не сохранять)<br><sup>1</sup> ID печать(Сохранить) | исторонняя печать                                         | S                |
| Сортировка                                                                                                    | Длинный край<br>Короткий край<br>Быстрое изменение настр. | 210.0 × 297.0 MM |
| Направление печати                                                                                                    | Печать на 1 По умол. У Восстан                            | L                |
| А. • Книжная                                                                                                    | Аа                                                        |                  |
| А О Альбомная                                                                                                    | Граница страницы<br>Первая страница-формат                |                  |
| Поворот на 180°                                                                                                    | Строки - Верхний левый 🛛 👋                                |                  |

5. В следующем диалоговом окне необходимо ввести имя ящика файлов (на принтере отображается как ID) и пароль.

| Блокированная печать(Не сохранять)<br>Количество печати                                                                                                    |  |
|----------------------------------------------------------------------------------------------------|--|
| Количество печати                                                                                                    |  |
| Печать (Введите не более 30 буквенно-цифровых символов.) 210.0 × 297.0 мм<br>направление печати<br>А ● Кних ОК Отмена<br>А Альбочитися<br>Поворот на 180° Строки - Верхний левый ∨ |  |

- 6. Для того чтобы annapam pacneчaтал ваше задание необходимо на самом annapame выбрать пункт **Диспетчер задач > печать сох. Файлов > выбрать нужный файл > авторизоваться**, после чего начнется печать выбранного файла печать.
- 7. Данная процедура необходима каждому пользователю индивидуально.